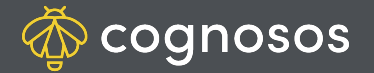

## How to attach a tag to a vehicle:

| 1        |  |
|----------|--|
| <u> </u> |  |

Click Trackers icon on bottom of screen. Select Attach Tracker. Scan or manually input BOTH the tracker and asset (e.g., vehicle or trailer) ID.

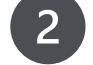

3

Select Attach Tracker.

Click the Physical Attachment Confirmed message.

Input and select details for the vehicle. The more accurate the data, the more accurate the reports in the RTLS. Select Done.

Need Assistance? Check out Mobile section of the Logistics Knowledge Base or contact us at <a href="mailto:support@cognosos.com">support@cognosos.com</a>.

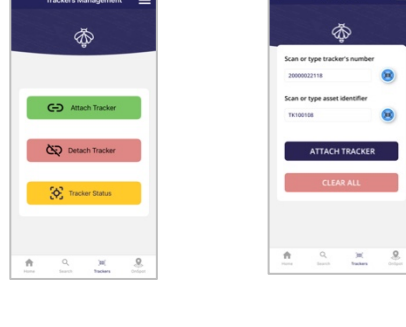

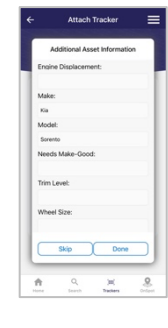

ð

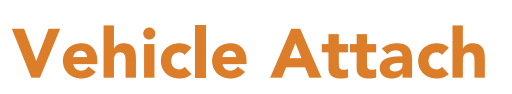

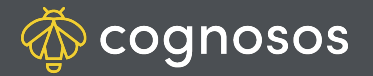

## How to detach a tag from a vehicle:

| 1 |  |
|---|--|
|   |  |
|   |  |

Click Trackers icon on bottom of screen. Select Detach Tracker. Scan or manually input tracker OR asset (e.g., vehicle or trailer) ID.

Select Detach Tracker.

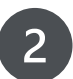

Review the information and select Confirm.

Tag status changes to Not Attached, removing the association between tag and vehicle. Vehicle is no longer trackable until a new tag is attached.

Need Assistance? Check out Mobile section of the Logistics Knowledge Base or contact us at <a href="mailto:support@cognosos.com">support@cognosos.com</a>.

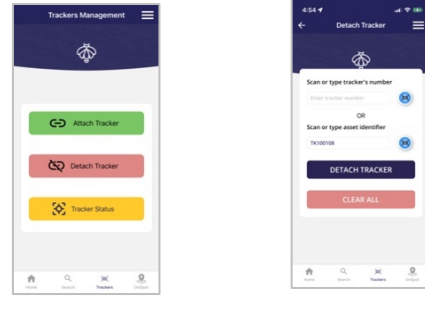

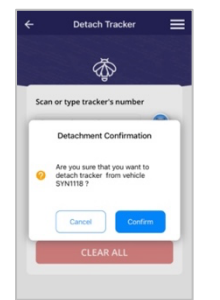

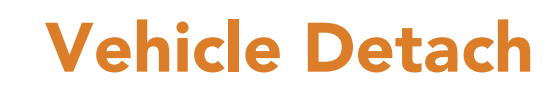